เปิดเครื่องคอมพิวเตอร์ตัว Server (Com1) และปิด Sur32 ทุกเครื่อง \*\* สำคัญมาก \*\*
เปิด My Computer Double-Clicks ที่ Drive D:

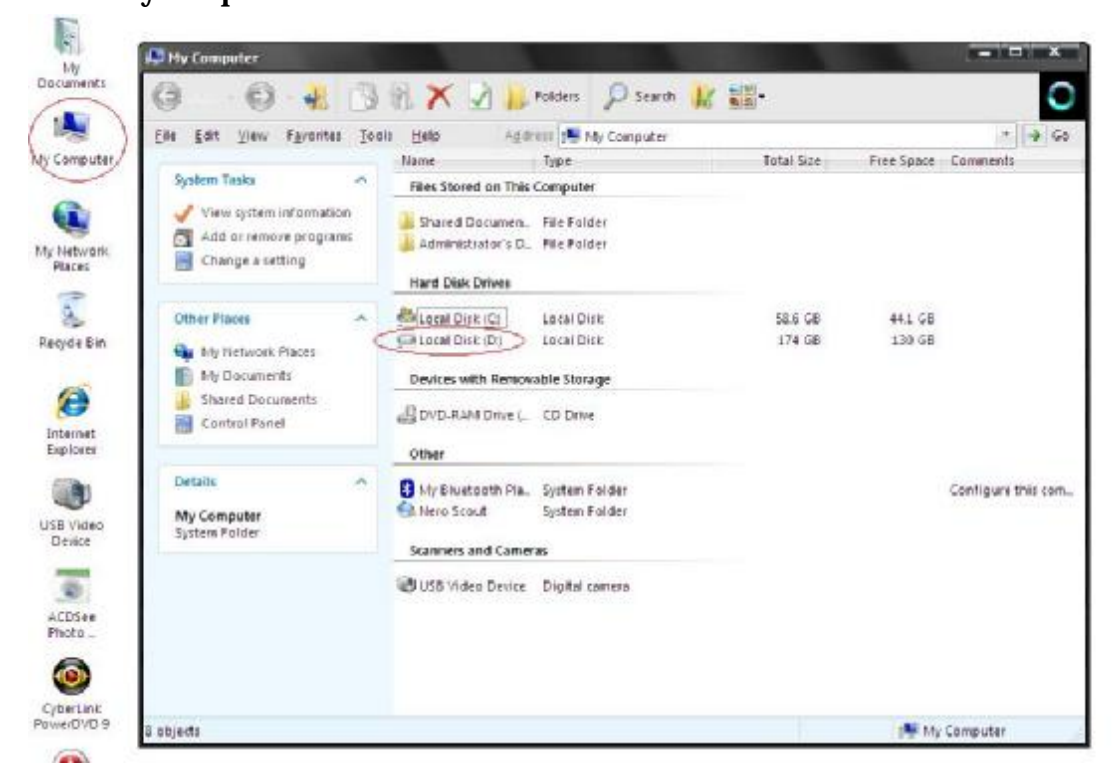

### 3 Click ขวาที่ Sur32\_2553 เลือก Add to "Sur32\_2553.rar"

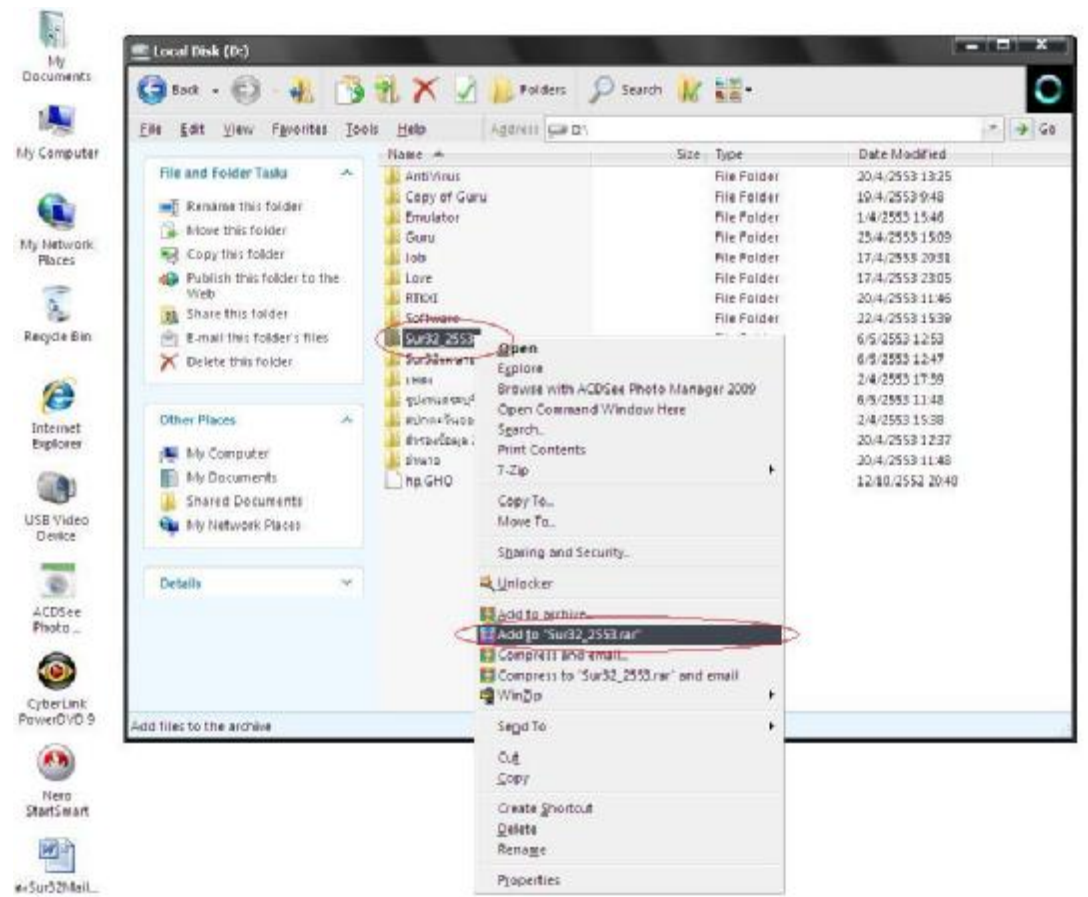

(ท่านสามารถCopy Sur32 ลงใน Flash Drive แล้วลบสายที่ไม่ได้ใช้ก่อน "Add to .rar เพื่อให้Uploadได้เร็วขึ้น")

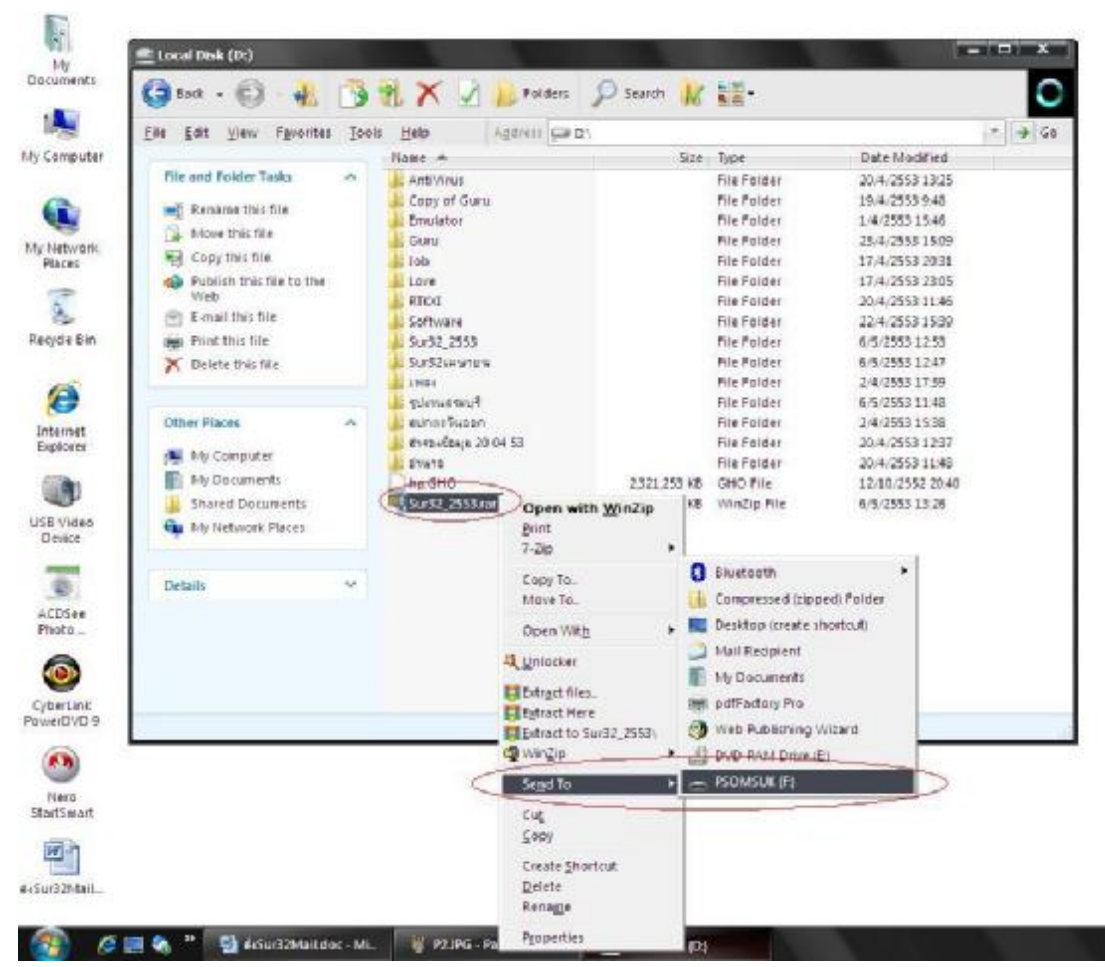

#### 4. จะได้ไฟล์ Sur32\_2553 rar คัดลอกลง Flash Drive เก็บไว้ใช้งาน

# 5. เปิด Internetพิมพ์ <u>http://www.upload-thai.com/</u> แล้วเลือก

## " คลิ๊กที่นี่เพื่อ Upload ไฟล์(สูงสุด100 MB) "

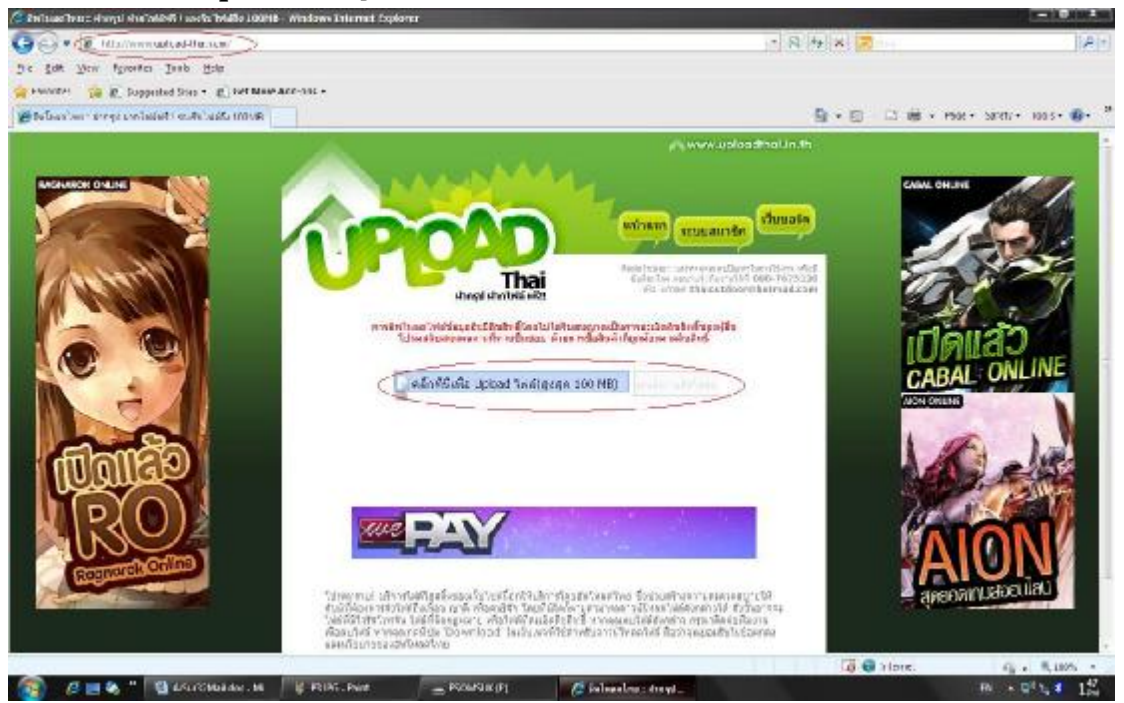

### 6. เลือกไฟล์ Sur32\_2553.rar แล้วกดปุ่ม <u>Open</u>

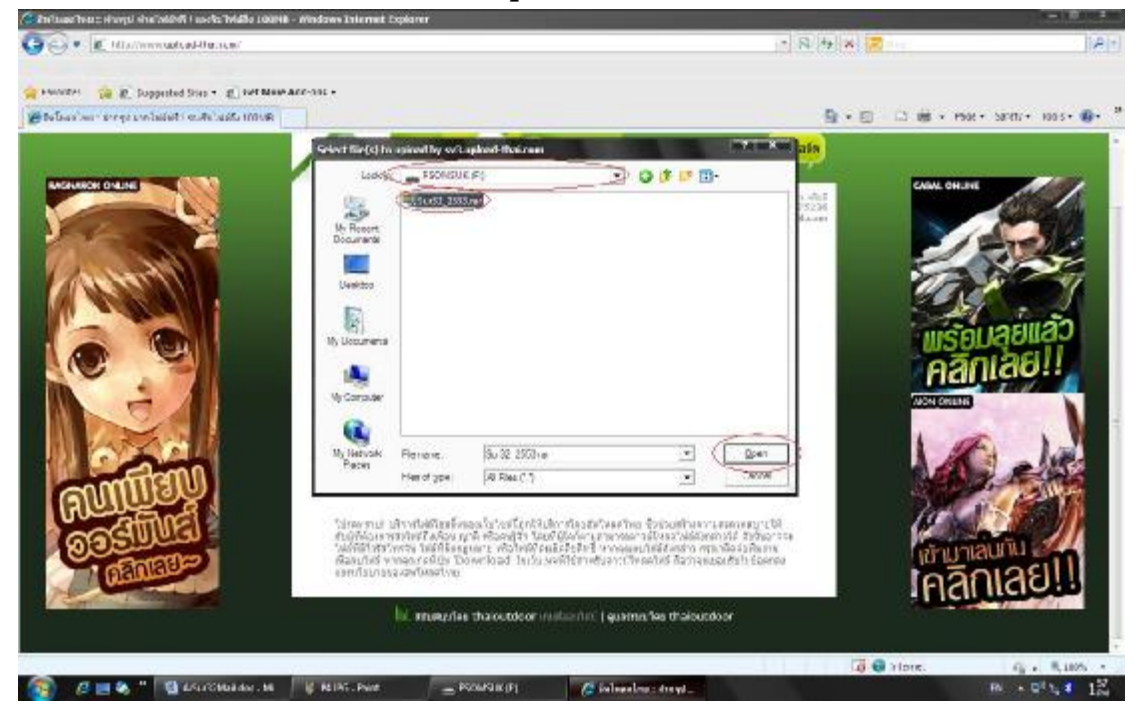

### 7. รอสักครู่ระบบจะทำการ Upload ข้อมูล

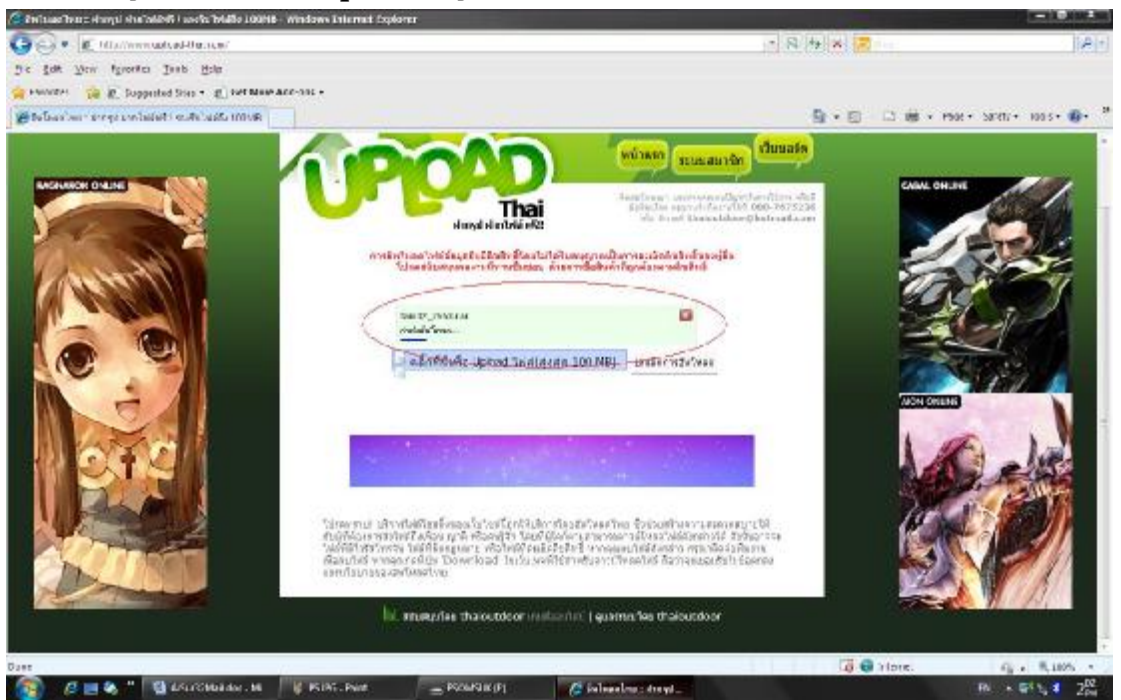

### 8 Click ขวาที่ Internet Address แล้วเลือกที่ Copy

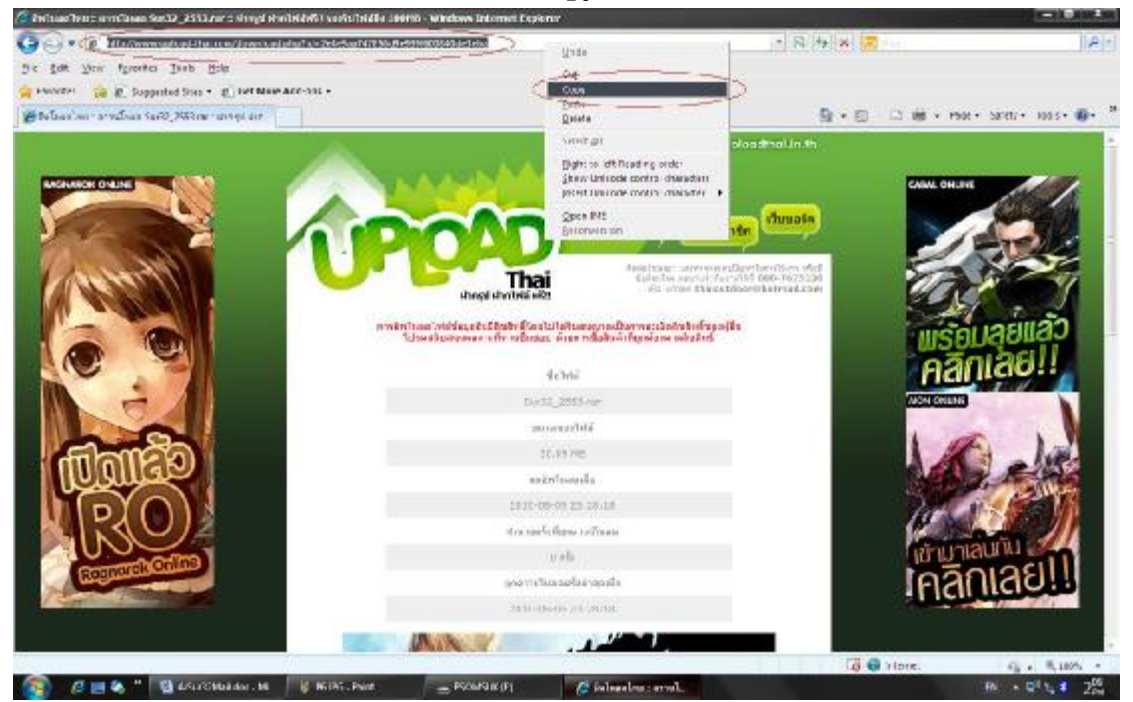

9. เปิด Mail ของท่าน เลือกส่ง Mail มาที่ <u>Landdoc@hotmail.com</u>

ชื่อเรื่อง ให้ระบุชื่อSur32 ศูนย์เดินสำรวจ เดือนตัวอย่าง "ส่งSur32มษายนศูนย์อุบสราชธานี" ตรงข้อความ ให้ Click ขวา แล้วเลือก <u>Paste</u> จะปรากฏข้อความ Internet Address ที่คัดลอกมา สุดท้าย กดที่คำว่า "ส่ง" หรือ "Send"

| 🖉 Windows Live Hotmail - Windows Internet Explorer 📃 🔳 🔀   |                                                                  |                             |
|------------------------------------------------------------|------------------------------------------------------------------|-----------------------------|
| 🕼 🖓 http://collDw.collDl.meillw.com/defauit.accs?mu.4hloce |                                                                  | ≠  ×  [desg]s   ₽  ₹        |
| File Edit View Favorites 1                                 | raos telp                                                        |                             |
| 🙀 🖉 👘 Wintows Com Hotels                                   |                                                                  | [월 * 1]]                    |
| 19 Windows Live*                                           | หรืออย แล้งประวัติ เอออ จะกอน สุมาณ เสียเสีย เปลีย               | Carry 🗉 land docum          |
| Hotmail 🕢 d                                                | ofmanis's kau+ : Rob Tool+ : [ \$ under                          | Stenarije + dallent 😣 +     |
| landdoc@hotria.Lcom                                        | arm: landdoce/hormail.com +                                      | นสองส่วนหารือแระสุรการรับสำ |
| Astronomic (1)                                             | an Card document der flanddochfriefera ter n De >                |                             |
| units (1)                                                  | strate for descention manage. 1 8                                |                             |
| 40                                                         | gapac (Argumerangadauserang)                                     |                             |
| au (z) 🎄 🖏                                                 | 「ダ Augava ◆ 10 ◆ B 1 正整重重江口当強調発売及点合                              |                             |
| destantions                                                | p cold-that.com/download.php?id=2e1c5aa717355d0c03975008103c2cba |                             |
| สารเสียง ที่เสียงกัดง                                      | erranza (zone div                                                |                             |
| tuđ                                                        | Agricit                                                          |                             |
| mešaijānka                                                 | Parts<br>Parts Shortest                                          |                             |
| -10/m                                                      | Lando Revranee Obt2                                              |                             |
| Liwana                                                     | etuta (200 yr.) môn<br>thai an thai an thai                      |                             |
| rmines                                                     | 1.4 <u>0</u>                                                     |                             |
|                                                            | P(agenties                                                       |                             |
|                                                            |                                                                  |                             |
|                                                            |                                                                  |                             |
|                                                            |                                                                  |                             |
|                                                            |                                                                  |                             |
| manaa                                                      |                                                                  |                             |
| Renau Robert                                               | Protocourt for the                                               | er premet is may a          |
| Start                                                      |                                                                  | an street street            |

10. ส่งข้อมูลเสร็จเรียบร้อย......